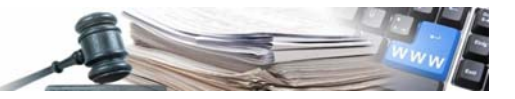

# Manuale "Adesione a Convenzioni"

Vers. 2013-07 IT

AUTONOME PROVINZ BOZEN - SÜDTIROL

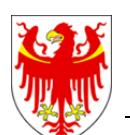

PROVINCIA AUTONOMA DI BOLZANO - ALTO ADIGE

PROVINZIA AUTONOMA DE BULSAN - SÜDTIROL

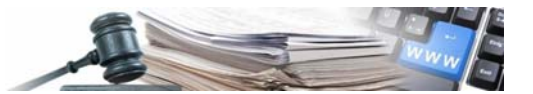

È possibile che le maschere inserite nel presente manuale siano differenti da quelle effettivamente utilizzate dall'applicativo. Questo è dovuto alla continua attività finalizzata ad apportare miglioramenti nella consultazione delle pagine web di sistema.

Il manuale viene aggiornato periodicamente. Si consiglia di controllare sempre la disponibilità sul Portale "Sistema informatico contratti pubblici" della versione più recente di tale documento.

# INDICE

| 1. | ADESIONE A CONVENZIONE: ACCESSO AL PORTALE | 3 |
|----|--------------------------------------------|---|
| 2. | PASSI DI ADESIONE ALLA CONVENZIONE         | 5 |
|    | 2.1 MANIFESTAZIONE D'INTERESSE             | 5 |
|    | 2.2 CREAZIONE ORDINE                       | 6 |

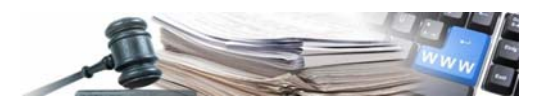

# 1. ADESIONE A CONVENZIONE: ACCESSO AL PORTALE

Per poter accedere alle Convenzioni, così come agli Accordi quadro istituiti sul portale SICP, è necessario che in fase di iscrizione, la Stazione Appaltante abbia aderito ai servizi di e-procurement.

Alla sezione *Stazioni appaltanti - Manuali e istruzioni* del portale sono disponibili le specifiche per l'utilizzo della piattaforma e per la registrazione di un ente committente o di una stazione appaltante

Per accedere alle Convenzioni bisogna effettuare il login dalla Homepage del Portale SICP inserendo **username** e **password**.

| AUTONOME<br>PROVINZ<br>BOZEN<br>SÜDTIROL<br>Home e-Procurement Sch                              | NCIA<br>IOMA<br>ZANO<br>DIGE Sistema Informativo Contratti Pubblici<br>sde Osservatorio Programma annuale                      |                 |     |                | marted            | Deutsch                                          |
|-------------------------------------------------------------------------------------------------|----------------------------------------------------------------------------------------------------|-----------------|-----|----------------|-------------------|--------------------------------------------------|
|                                                                                                 | Gare - Bandi e avvisi                                                                                                    |                 |     |                |                   |                                                  |
| kccedi                                                                                          | Comunicati informativi                                                                                                    |                 |     |                |                   |                                                  |
| Username<br>Password                                                                            | <ul> <li>25/06/2012 - Test Com eProc IT</li> <li>25/06/2012 - Comunicato IT</li> <li>Tutti i comunicati informativi</li> </ul> |                 |     |                |                   |                                                  |
| Accedi                                                                                          | Tutte                                                                                                    |                 |     |                |                   | Cerca                                            |
| Hai dimenticato la password?                                                                    | Oggetto                                                                                                    | Categoria       | CIG | Importo        | Stato             | <u>Ricerca Avanzata</u><br>Data di pubblicazione |
| Gare<br>» Bandi e avvisi                                                                        | Comune di Barbiano<br>000948/2013 Copia di Convenzione riservata formazione MM per 28.5                                        | Forniture       | n/a | € 500.000,00   | Aggiudicata       | 16/05/2013                                       |
| <ul> <li>» Bandi e avvisi speciali</li> <li>» Lista aggiudicazioni e<br/>affidamenti</li> </ul> | Comune di Barbiano<br>000891/2013 <u>Convenzione riservata formazione MM per 8.5</u>                                           | Forniture       | n/a | € 500.000,00   | Aggiudicata       | 08/05/2013                                       |
| <ul> <li>Avvisi di aggiudicazione</li> <li>Sito e riferimenti</li> </ul>                        | Comune di Barbiano<br>000855/2013 <u>DEMO SUAR - Gara Telematica EV - GA</u>                                                   | Servizi         | n/a | € 140.000,00   | Scaduta           | 17/04/2013                                       |
| <ul> <li>» Informazioni sul sito</li> <li>» Credits</li> <li>» Accessibilità</li> </ul>         | Comune di Barbiano<br>000843/2013 <u>DEMO SUAR - Gara Telematica Soprasoglia - GA - econ. vantaggiosa</u>                      | Servizi         | n/a | € 400.000,00   | Revocata          | 16/04/2013                                       |
| <ul> <li>» Mappa del sito</li> <li>» Norme tecniche</li> <li>» Descripti di pictore</li> </ul>  | Comune di Barbiano<br>000840/2013 Gara test SopraSoglia-GA                                                                     | Forniture       | n/a | € 250.000,00   | Aggiudicata       | 16/04/2013                                       |
| Normativa     Soglie                                                                            | xxx Comune di Vandoies xxx - prova<br>000783/2013 Lavori di costruzione impianto                                               | Lavori pubblici | n/a | € 5.010.000,00 | Scaduta           | 10/04/2013                                       |
| » Corrispettivi CIG<br>Operatori economici                                                      | Comune di Barbiano<br>000766/2013 Convenzione riservata formazione MM per 11.4                                                 | Forniture       | n/a | € 500.000,00   | Aggiudicata       | 09/04/2013                                       |
| <ul> <li>» Registrazione indirizzario</li> <li>» Contatti:<br/>Italia 800.885122</li> </ul>     | xxx Comune di Vandoles xxx - prova<br>000650/2013 <u>Gara tradizionale _1</u>                                                  | Forniture       | n/a | € 20.000,00    | Scaduta           | 20/03/2013                                       |
| Estero +39 0472 543532<br>help@sinfotel.bz.it                                                   | Comune di Barbiano                                                                                                    | Servizi         | n/a | € 100.000,00   | In aggiudicazione | 18/03/2013                                       |

Per poter raggiungere la gestione delle Convenzioni, occorre accedere al modulo e-Procurement.

Nel pannello laterale è possibile leggere il nome, cognome, ruolo e la Stazione Appaltante con cui ci si è loggati. **NOTA BENE**: Si consiglia di leggere sempre le istruzioni scritte nel riquadro grigio presente in alto in quasi ogni pagina.

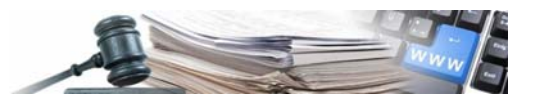

| AUTONOME<br>PROVINZ<br>BOZEN<br>SÜDTIROL<br>Home e-Procurement School    | AUTONOME<br>PROVINCIA<br>BOZEN<br>SÚDTIROL<br>Home e-Procurement<br>Schede Osservatorio<br>Elenco sare             |                    |            |            |              |                                        |                                                                                       |  |  |  |  |  |  |  |
|--------------------------------------------------------------------------|----------------------------------------------------------------------------------------------------|--------------------|------------|------------|--------------|----------------------------------------|---------------------------------------------------------------------------------------|--|--|--|--|--|--|--|
| Elenco gare                                                              |                                                                                                    |                    |            |            |              |                                        |                                                                                       |  |  |  |  |  |  |  |
| Giuseppe Rossi<br>Responsabile eProcurement                              | Tutte                                                                                                    | ~                  |            |            |              |                                        | Cerca                                                                                 |  |  |  |  |  |  |  |
| Ente Multiplo 1<br>Stazione Appaltante Ripartizioni<br>Collaudi          | Oggetto                                                                                                    | Tipo di<br>appalto | Acquirente | CIG        | Importo      | Stato                                  | <u>Ricerca Avanzata</u><br>Date                                                       |  |  |  |  |  |  |  |
| Codice OCP:<br>Logout<br>Modifica anagrafica<br>Cambio password          | Ente Multiplo 1<br>000184/2013 Test TELEMATICA<br>Flusso Convenzione Cancellari<br>17/05 GG<br>Procedura negoziata | a Forniture        | Rossi      | 1113455434 | € 154.333,00 | Aggiudicata<br>Esito non<br>pubblicato | Pubblicazione: 17/05/2013<br>Inizio: 17/05/2013 10:12:00<br>Fine: 17/05/2013 10:43:00 |  |  |  |  |  |  |  |
| Gare<br>» Elenco gare<br>» Nuova gara<br>» Nuova procedura fuori sistema | Ente Multiplo 1<br>000183/2013 Test Flusso<br>Convenzione Cancellaria 17/0<br>GG                                   | 5 Forniture        | Rossi      | n/a        | € 154.333,00 | Scaduta                                | Pubblicazione: 17/05/2013<br>Inizio: 17/05/2013 10:02:00<br>Fine: 17/05/2013 10:30:00 |  |  |  |  |  |  |  |

All'interno dell'Area di e-Procurement, nel Menú di sinistra è presente la voce Convenzioni, qui si clicca sul link Elenco Convenzioni.

| Giuseppe Rossi<br>Responsabile eProcurement                                                                 | Tutte |                                                                                                    | ×                  |            |            |              |                                        | Cerca                                                                                 |
|----------------------------------------------------------------------------------------------------|-------|----------------------------------------------------------------------------------------------------|--------------------|------------|------------|--------------|----------------------------------------|---------------------------------------------------------------------------------------|
| Ente Multiplo 1<br>Stazione Appaltante Ripartizioni<br>Collaudi                                             |       | Oggetto                                                                                                    | Tipo di<br>appalto | Acquirente | CIG        | Importo      | Stato                                  | <u>Ricerca Avanzata</u><br>Date                                                       |
| Codice OCP:<br>Logout<br>Modifica anagrafica<br>Cambio password                                             |       | Ente Multiplo 1<br>000184/2013 Test TELEMATICA<br>Flusso Convenzione Cancellaria<br>17/05 GG<br>Procedura negozlata | Forniture          | Rossi      | 1113455434 | € 154.333,00 | Aggiudicata<br>Esito non<br>pubblicato | Pubblicazione: 17/05/2013<br>Inizio: 17/05/2013 10:12:00<br>Fine: 17/05/2013 10:43:00 |
| Gare<br>> Elenco gare<br>> Nuova gara<br>> Nuova procedura fuori sistema<br>> Gare in composizione          | đ     | Ente Multiplo 1<br>000183/2013 Test Flusso<br>Convenzione Cancellaria 17/05<br>GG<br>Procedura negoziata            | Forniture          | Rossi      | n/a        | € 154.333,00 | Scaduta                                | Pubblicazione: 17/05/2013<br>Inizio: 17/05/2013 10:02:00<br>Fine: 17/05/2013 10:30:00 |
| <ul> <li>Gare da approvare</li> <li>Gare in esame - autorità di gara</li> <li>Gestione formulari</li> </ul> |       | Ente Multiplo 1<br>000023/2013 Prova demo 2<br>Procedura negoziata                                                  | Forniture          | Rossi      | n/a        | € 30.000,00  | Scaduta                                | Pubblicazione: 15/01/2013<br>Inizio: 15/01/2013 12:30:00<br>Fine: 15/01/2013 13:00:00 |
| Accordi quadro<br>> Elenco accordi quadro<br>Convenzioni                                                    |       | Ente Multiplo 1<br>000608/2012 Telematica 50000<br>Procedura aperta                                                 | Lavori<br>pubblici | Rossi      | n/a        | € 50.000,00  | Aggiudicata<br>Esito non<br>pubblicato | Pubblicazione: 28/08/2012<br>Inizio: 28/08/2012 09:20:00<br>Fine: 28/08/2012 10:20:00 |
| Categorie                                                                                                   | Í     | Ente Multiplo 1<br>000607/2012 Tradizionale 50.000<br>Procedura aperta                                              | Lavori<br>pubblici | Rossi      | 123123123Ь | € 50.000,00  | In<br>aggiudicazione                   | Pubblicazione: 27/08/2012<br>Inizio: 27/08/2012 15:30:00<br>Fine: 28/08/2012 09:23:00 |

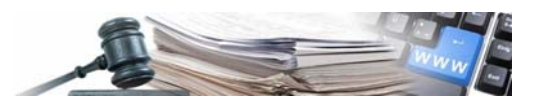

### 2. PASSI DI ADESIONE ALLA CONVENZIONE

Si accede di seguito alla schermata di riepilogo di tutte le **Convenzioni Accessibili**, da dove è possibile individuare gli elementi caratterizzanti e gestire l'adesione alla Convenzione. Nello specifico sono riportati i seguenti parametri:

CUA: è la denominazione della Stazione Appaltante che ha pubblicato la Convenzione.

**Denominazione:** è il titolo descrittivo della Convenzione. Cliccando il testo presente, è possibile la visualizzazione della pagina "Dettaglio Contratto" in cui sono riepilogate le informazioni relative la Convenzione. È possibile anche scaricare gli allegati e le richieste di documentazione che la CdA ha messo a disposizione delle Stazioni Appaltanti aderenti.

**Tipo:** identifica se la Convenzione è Aperta (accessibile a tutte le Stazioni Appaltanti indipendentemente dalla approvazione della CdA) o Chiusa (l'accesso è vincolato all'autorizzazione della CdA).

Stato: identifica se la Convenzione è ancora accessibile (In corso) o non più accessibile (Chiuso).

Scadenza: indica il termine ultimo per accedere alla Convenzione.

Azioni: è la sezione che consente di gestire la Convenzione.

#### L'accesso alla Convenzione e l'invio dell'ordine può essere vincolato all'approvazione da parte della CdA.

| Colloudi<br>Codice OCP:                                                    | Co | onvenzioni Accessibili                     |                                                                        |        |          |            |        |
|----------------------------------------------------------------------------|----|--------------------------------------------|------------------------------------------------------------------------|--------|----------|------------|--------|
| Logout                                                                     |    | CUA                                        | Denominazione                                                          | Tipo   | Stato    | Scadenza   | Azioni |
| Modifica anagrafica<br>Cambio password                                     | 1  | Comune di Barbiano -<br>Comune di Barbiano | Attivazione convenzione Lotto 1 - Fornitura<br>Articoli di Cancelleria | Aperto | Chriuso  | 30/05/2013 | 🛸 🖄 🦻  |
| Sare<br>Elenco gare<br>Nuova gara                                          | 2  | Comune di Barbiano -<br>Comune di Barbiano | Attivazione convenzione Lotto 1 - Fornitura<br>Articoli di Cancelleria | Aperto | In corso | 18/05/2016 | 1      |
| Huova procedura fuori sistema<br>Gare in composizione<br>Gare da approvare | 3  | Comune di Barbiano -<br>Comune di Barbiano | Cancelleria                                                            | Aperto | In corso | 04/07/2016 | 1      |
| Gestione formulari<br>ccordi quadro<br>Elenco accordi quadro               | 4  | Comune di Cermes -<br>Comune di Cermes     | Convenzione 2                                                          | Aperto | In corso | 30/09/2013 | 🔮 🔀 👘  |
| Convenzioni<br>Elencio convenzioni                                         | 5  | Comune di Barbiano -<br>Comune di Barbiano | Convenzione a contratto aperto                                         | Aperto | In corso | 28/11/2014 | 🔮 🛃    |

#### 2.1 MANIFESTAZIONE D'INTERESSE

#### Il primo passaggio è cliccare sull'icona

per manifestare il proprio interesse ad aderire alla Convenzione.

| Accordi quadro<br>» Elenco accordi quadro                                                        | 5  | Comune di Barbiano - Comune di Barbiano | Convenzione a contratto aperto           | Aperto | In corso | 28/11/2014 | 1          | X |   |   |
|--------------------------------------------------------------------------------------------------|----|-----------------------------------------|------------------------------------------|--------|----------|------------|------------|---|---|---|
| Convenzioni<br>» Elenco convenzioni                                                              | 6  | Comune di Barbiano - Comune di Barbiano | Convenzione da utilizzare per Call 19-06 | Aperto | In corso | 19/06/2015 | 127        |   | * | h |
| Categorie<br>» Categorie di servizi                                                              | 7  | Comune di Cermes - Comune di Cermes     | Ciao                                     | Aperto | Chiuse   | 31/07/2012 | <b>*</b> * | X |   |   |
| Categorie di forniture     Categorie di lavori     Categorie di sanità                           | 8  | Comune di Barbiano - Comune di Barbiano | Dfs                                      | Aperto | In corso | 28/05/2015 | 1          |   |   |   |
| Categorie di professionisti     Elenco fornitori     Ricerca imprese                             | 9  | Comune di Barbiano - Comune di Barbiano | Edsa                                     | Aperto | In corso | 26/06/2016 | 1          |   |   |   |
| <ul> <li>Ricerca utenti imprese</li> <li>Imfo comunicazioni agli utenti /<br/>Imprese</li> </ul> | 10 | Comune di Barbiano - Comune di Barbiano | Test_attivaz convenzione cancelleria_12  | Aperto | In corso | 21/06/2014 | 1          |   |   |   |
|                                                                                                  | 11 | Comune di Barbiano - Comune di Barbiano | Test_convenzione_L1_cancelleria          | Aperto | In corso | 14/06/2015 | -          | X |   |   |

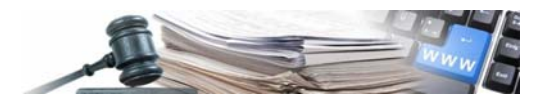

L'icona muterà in parte della CdA.

. Questo simbolo identifica che la manifestazione d'interesse è in attesa di approvazione da

N.B.: L'icona

indica che la manifestazione di interesse è stata rifiutata dalla CdA.

Ottenuta l'approvazione della CdA, si visualizzerà l'icona 🚟, cliccando la quale sarà possibile inserire l'ordine d'acquisto.

#### 2. 2 **CREAZIONE ORDINE**

Nella creazione dell'ordine occorre, innanzitutto, indicare i due campi obbligatori

- importo, rispettando gli eventuali limiti minimo e massimo di spesa definiti dalla CdA.
- CIG, indicando il codice CIG "figlio". •

Il campo Commenti del Buyer consente di inserire delle note all'ordine, che verranno visualizzate dalla CdA. Anch'esso è un campo obbligatorio.

Inserite le informazioni richieste, cliccare su Procedi per proseguire.

| #                      |                   | Inserisci importo |        | Inserisci CIG |  |  |  |  |  |  |  |
|------------------------|-------------------|-------------------|--------|---------------|--|--|--|--|--|--|--|
| 1                      | , IVA esclusa     |                   | * CIG: |               |  |  |  |  |  |  |  |
|                        |                   |                   |        |               |  |  |  |  |  |  |  |
|                        |                   |                   |        |               |  |  |  |  |  |  |  |
| Note e conferma ordine |                   |                   |        |               |  |  |  |  |  |  |  |
|                        |                   | Italiano          | Te     | desco         |  |  |  |  |  |  |  |
|                        |                   | ~                 |        | ~             |  |  |  |  |  |  |  |
| Commenti               | del buver: *      |                   |        |               |  |  |  |  |  |  |  |
| connienta              | det buyen.        |                   |        |               |  |  |  |  |  |  |  |
|                        |                   | <u>v</u>          |        |               |  |  |  |  |  |  |  |
| * Indica i (           | campi obbligatori |                   |        |               |  |  |  |  |  |  |  |
| →Procedi               |                   |                   |        |               |  |  |  |  |  |  |  |
| $\smile$               |                   |                   |        |               |  |  |  |  |  |  |  |

Il passaggio successivo, consiste nell'allegare la documentazione richiesta dalla CdA.

Completato l'upload dei documenti, cliccare su Procedi, per proseguire.

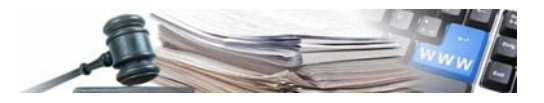

| AUTONOME<br>PROVINZ<br>BOZEN<br>SÚDTIROL                                                                                                    | UTONOME<br>PROVINCIA<br>BOZEN<br>SUDTIROL<br>SUDTIROL<br>Statema Informativo Contratti Pubblici<br>Statema Informativo Contratti Pubblici<br>Statema Informativo Contratti Pubblici |                                    |                                                                                         |  |  |  |  |  |  |  |  |  |
|----------------------------------------------------------------------------------------------------|----------------------------------------------------------------------------------------------------|------------------------------------|-----------------------------------------------------------------------------------------|--|--|--|--|--|--|--|--|--|
| Home e-Procurement Sched                                                                                                    | e Osservator                                                                                                    | rio Programma annuale              | lunedi 8 luglio 2013 14:52:05                                                           |  |  |  |  |  |  |  |  |  |
| Inserimentorichieste                                                                                                    |                                                                                                    |                                    |                                                                                         |  |  |  |  |  |  |  |  |  |
| Giuseppe Rossi<br>Responsabile eProcurement<br>Ente Multiplo 1                                                                                    | Per                                                                                                    | procedere con l'inserimento dell'o | idine è necessario allegare un documento per ogni richiesta prevista.                   |  |  |  |  |  |  |  |  |  |
| Stazione Appaitante Ripartizioni                                                                                                    | #                                                                                                    | Richiesta                          | File allegati                                                                           |  |  |  |  |  |  |  |  |  |
| Codice OCP:                                                                                                    | 1                                                                                                    | 🔁 <u>R1</u>                        | Documento allegator 📆 <u>ordine-386-doc-261-bolzano-202.pdf</u><br>Rimuori documento: 🔒 |  |  |  |  |  |  |  |  |  |
| Cambio password                                                                                                    | 2                                                                                                    | <b>1</b> 2 R2                      | Documento allegator 🔁 <u>ordine-386-doc-262-bolzano-293.pdf</u><br>Rimuori documento: 資 |  |  |  |  |  |  |  |  |  |
| Sare     Sare     Elenco gare     Nuova gara     Nuova procedura fuori sistema                                                                    | 3                                                                                                    | 🔁 <u>R3</u>                        | Documento allegator 📆 <u>ordine-386 doc-263-bolzano-293.pdf</u><br>Rimuori documento: 😝 |  |  |  |  |  |  |  |  |  |
| <ul> <li>» Gare in composizione</li> <li>» Gare da approvare</li> <li>» Gare in esame - autorità di gara</li> <li>» Gestione formulari</li> </ul> | Proced                                                                                                    | $\triangleright$                   |                                                                                         |  |  |  |  |  |  |  |  |  |

Si apre di seguito la pagina di conferma ordine.

Dalla colonna Ordine generato è possibile visualizzare il PDF di dettaglio dell'ordine.

Per completare il processo di creazione dell'ordine cliccare il tasto Conferma ordine.

| e e-Procurement Sche                                                  | le Osservatorio Programma annuale                               |                      |                       | lunedi          | 8 luglio 2013 15: |
|-----------------------------------------------------------------------|-----------------------------------------------------------------|----------------------|-----------------------|-----------------|-------------------|
|                                                                       |                                                                 | Ordine               |                       |                 |                   |
| luseppe Rossi                                                         | Per effettuare l'acquisto è necessario premere il pulsante "Con | nferma ordine".      |                       |                 |                   |
| te Multiplo 1<br>zione Appaltante Ripartizioni<br>llaudi              | Dettaglio ordine                                                |                      |                       |                 |                   |
| e Multiplo 1<br>zione Appoitante Ripartizioni<br>ilinati<br>fice OCP: | Dettaglio ordine Nome converzione                               | Denominazione ordine | Importo (IVA esciusa) | Ordine generato | Cancella          |

La pagina successiva, dettaglio dell'ordine, riporta anche i file allegati in fase di creazione dell'ordine.

Cliccando Elenco convenzioni si torna nella pagina di riepilogo delle Convenzioni.

| e e-Procurement Sche                                         | de Osse | rvatorio Programma annuale                                           |                               |                     | lu         | nedi 8 luglio 2013 |  |  |
|--------------------------------------------------------------|---------|----------------------------------------------------------------------|-------------------------------|---------------------|------------|--------------------|--|--|
|                                                              |         |                                                                      | Dettaglio articoli acquistati |                     |            |                    |  |  |
| luseppe Rossi<br>Responsabile eProcurement<br>nte Multiplo 1 | ę       | )<br>Di seguito viene riportato il dettaglio dell'ordine effettuato. |                               |                     |            |                    |  |  |
| azione Appoltante Ripartizioni<br>Nlaudi                     | Det     | Dettaglio ordine                                                     |                               |                     |            |                    |  |  |
| odice OCP:                                                   |         | Nome convenzione                                                     | Denominazione ordine          | Ordine generato     | Richleste  | Totale             |  |  |
| Logout<br>Modifica anagrafica                                | 1       | test_attivaz convenzione cancelleria_L2                              | acquisto_386                  | 386_11998_a1356.pdf | A R1<br>B2 | 250,00 €           |  |  |

Dalla pagina di Elenco Convenzioni è raffigurata l'icona *methodali*, cliccando la quale è possibile accedere alla visualizzazione di tutti gli ordini presentati dalla Stazione Appaltante.

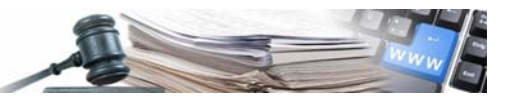

| Accordi quadro<br>» Elenco accordi guadro                                                                  | 5  | Comune di Barbiano - Comune di Barbiano | Convenzione a contratto aperto           | Aperto | In corso | 28/11/2014 |     |     |
|----------------------------------------------------------------------------------------------------|----|-----------------------------------------|------------------------------------------|--------|----------|------------|-----|-----|
| Convenzioni<br>» Elenco convenzioni                                                                        | 6  | Comune di Barbiano - Comune di Barbiano | Convenzione da utilizzare per Call 19-06 | Aperto | In corso | 19/06/2015 | 127 | 2 🔌 |
| Categorie<br>» Categorie di senizi                                                                         | 7  | Comune di Cermes - Comune di Cermes     | Ciao                                     | Aperto | Chiuso   | 31/07/2012 |     |     |
| <ul> <li>» Categorie di forniture</li> <li>» Categorie di lavori</li> <li>» Categorie di sanità</li> </ul> | 8  | Comune di Barbiano - Comune di Barbiano | <u>Dts</u>                               | Aperto | in corso | 28/05/2015 | 1   |     |
| Categorie di professionisti Elenco fornitori     Ricerca imprese                                           | 9  | Comune di Barbiano - Comune di Barbiano | Edia                                     | Aperto | In corso | 26/06/2016 | 1   |     |
| <ul> <li>Ricerca utenti imprese</li> <li>Invio comunicazioni agli utenti /<br/>Imprese</li> </ul>          | 10 | Comune di Barbiano - Comune di Barbiano | Test_attivaz convenzione cancelleria_L2  | Aperto | In corso | 21/06/2014 | 12  |     |
| Imprese                                                                                                    | 11 | Comune di Barbiano - Comune di Barbiano | Test convenzione L1 cancelleria          | Aperto | In corso | 14/06/2015 | 1   |     |

Tra gli ordini inviati è possibile eseguire una ricerca per:

- Identificativo ordine;
- Importo da;
- Importo a;
- Data da;
- Data a;

È, inoltre, possibile avere evidenza del dettaglio della Convenzione cliccando la descrizione o visualizzare l'importo dell'ordine, cliccando **identificativo ordine**.

| AUTONOME<br>PROVINZ<br>BOZEN<br>SÜDTIROL<br>Honse e Procurement School                                                                                                    | NCIA<br>OMA<br>ZANO<br>DIGE <b>Sistema II</b><br>e Osservatorio Programma | nformativo Contratti Pub                 | blici Elence ardini   |                     | -                   | Lunedi 8                                | hugilio 2013 16:58:49 |
|----------------------------------------------------------------------------------------------------|---------------------------------------------------------------------------|------------------------------------------|-----------------------|---------------------|---------------------|-----------------------------------------|-----------------------|
| Giuseppe Rossi<br>Responsabile eProcurement<br>Ente Multiplo 1<br>Stazione Appaltante Ripartizioni                                                                                                    | Identificativo ordine                                                     | Importo da: Importo a:                   | Data da: Data a:      | Search              |                     |                                         |                       |
| Colload<br>Codice OCP:<br>Logout<br>Modifica anagrafica<br>Cambio password<br>Gare<br>» Novos gara<br>» Novos gara<br>» Novos gara<br>» Novos garacitas<br>» Novos procedura fuori sistema<br>» Gare ta compositione | Nr. Protocollo<br>1 000244/2013                                           | Inst. altivaz convenzione cancelleria L2 | Identificativo ordine | Stato<br>confermato | Importo<br>250,00 € | Data sottoscrizione<br>08/07/2013 14:42 | Azione                |